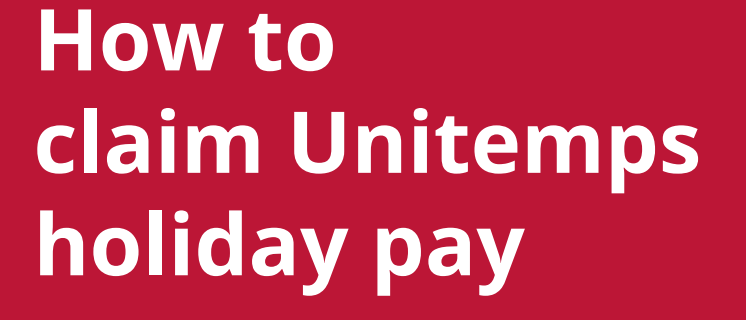

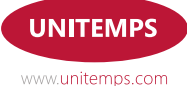

## How to claim Unitemps holiday pay

Holiday pay is calculated by the number of hours worked multiplied by the holiday pay rate of a particular assignment. Holiday pay is an additional pay rate to your standard wage, which accrues as its own entity and is available to claim through the Unitemps website.

To claim holiday pay, login to your Unitemps account and click 'Claim holiday pay'.

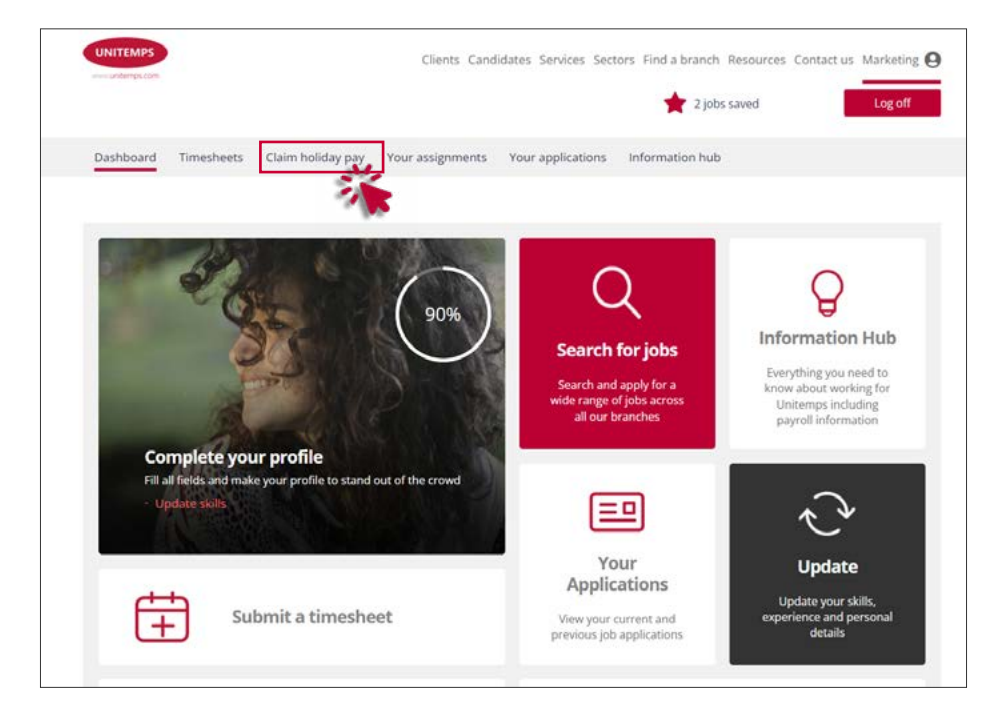

Once you are on the holiday pay section, you will see a list of holiday pay that you have accrued. Holiday pay accrual is dependent on authorised timesheets and is treated per assignment.

The table on this page displays the assignment reference, assignment title, available holiday pay (this is the amount currently outstanding), holiday pay taken (what has already been requested on the website) and a button to request holiday pay.

If you would like to request holiday pay for an assignment, click the '**Request**' button. You can request holiday pay for more than one assignment at a time. You can click '**Cancel**' if needed.

| UNITEMPS                                                                                                    | Clients Candidates Services Sectors Find a branch Resources Contact us Marketing O |                                      |                                  |                     |  |  |  |
|----------------------------------------------------------------------------------------------------|------------------------------------------------------------------------------------|--------------------------------------|----------------------------------|---------------------|--|--|--|
|                                                                                                    |                                                                                    |                                      | 2 jobs saved                     | Log off             |  |  |  |
| Dashboard Timesheets Claim holid                                                                                       | ay pay Your assignm                                                                | ents Your applications               | Information hub                  |                     |  |  |  |
| Claim holiday pay<br>To claim your holiday pay select the assignment<br>If you would like more information regarding b | /<br>ts below and click' Confli<br>oliclay pay, please read y                      | en".<br>our branch's Holiday Pay Gui | ide which can be accessed from t | ere.                |  |  |  |
| Ref Title                                                                                                    | Taken                                                                              | Requested                            | Available                        | Request             |  |  |  |
| 955368 Testingjob                                                                                                    |                                                                                    |                                      | £67.50                           | Request             |  |  |  |
| 911177 Tester for website test                                                                                         |                                                                                    | 620.00                               |                                  | 100                 |  |  |  |
| Displaying 1 to 2 of 2                                                                                                 |                                                                                    |                                      |                                  | 100                 |  |  |  |
| Your holiday pay will be paid to you in line with                                                                      | the timesheet deadlines                                                            | for your branch                      | View holiday pay history         | Confirm Totak £0.00 |  |  |  |

After clicking '**Request**', you will see the total amount of holiday pay you are requesting on the bottom right. If you are happy with this total, click '**Confirm**'.

Confirming will mean that the holiday pay you have accrued for that assignment, up until the point you requested it, will be processed for the next available payroll. Please note you are unable to claim partial amounts of holiday pay.

| If you would | Hike more information regarding h      | bilday pay, please read y | our branch's Holiday Pay Gui | de which can be accessed from | here.       |
|--------------|----------------------------------------|---------------------------|------------------------------|-------------------------------|-------------|
| Ref          | Title                                  | Taken                     | Requested                    | Available                     | Reques      |
| 955368       | Testing job                            | 2                         | 14                           | £67.50                        | Cancel      |
| 911177       | Tester for website test                |                           | £20.00                       |                               |             |
| Displaying 1 | to 2 of 2                              |                           |                              | _                             |             |
|              |                                        |                           |                              | View holiday pay history      | Confirm Tot |
| Your holida  | y pay will be paid to you in line with | the timesheet deadlines   | for your branch              |                               |             |

Once you have clicked '**Confirm**', a message will pop up to say you have successfully requested holiday pay.

| UNITEM       |                                    | Holiday pay re                    | equest<br>equeste 167.50      | ×<br>2 jobs saved                   | Comment Service O    |
|--------------|------------------------------------|-----------------------------------|-------------------------------|-------------------------------------|----------------------|
| Oustons      | nd Timesheets <u>Claim holiday</u> | Please select your bi<br>payroll. | ranch for further information | abricyour, Hub                      |                      |
| Clair        | n holiday pay                      |                                   |                               | Cost                                |                      |
| if you which | The same information regarding had | they play, please read y          | nur brændris Holiday Pay Gue  | de without care be active to recent | iene -               |
| Ref          | Title                              | Taken                             | Requested                     | Available                           | Request              |
| 55535A       | Testing job                        |                                   |                               | (687.60)                            |                      |
|              | Texter for weborts test            |                                   | 620,000                       |                                     |                      |
| Dispaging    | w2vf3                              |                                   |                               | View holiday pay history            | Garders Tatal: 85.02 |

You can click **'View holiday pay history'** to see how much holiday pay you have requested and how much you have taken.

| Cla     | iim holiday pa                         | У                          |                               |                              |                |
|---------|----------------------------------------|----------------------------|-------------------------------|------------------------------|----------------|
| To clai | n your holiday pay select the assignme | nts below and click 'Confi | em",                          |                              |                |
| if you  | ould like more information regarding I | holiday pay, please read y | our branch's Holiday Pay Guid | e which can be accessed from | here.          |
| Ref     | Title                                  | Taken                      | Requested                     | Available                    | Request        |
| 1553    | 8 Testing Job                          | 11                         | 22                            | £64.80                       | Request        |
| 9111    | 7 Tester for website test              |                            |                               | £20.09                       | Request        |
| Displa  | ing 1 to 2 of 2                        |                            |                               |                              |                |
|         |                                        |                            | ſ                             | View holiday pay history     | Copiline Tesat |
|         |                                        |                            | STATISTICS CONTRACTORS        |                              |                |

| UNITEMPS        | •                         |                    | clients Can            | didates Services Secu | ors. Find a branch. Resources | Contact us Marketing |
|-----------------|---------------------------|--------------------|------------------------|-----------------------|-------------------------------|----------------------|
|                 |                           |                    |                        |                       | 🚖 2 jobs saved                | Log off              |
| Dashboard       | Timesheets Cla            | im holiday pay     | Your assignments       | Your applications     | information hub               |                      |
| Holid           | ay nay hi                 | stony              |                        |                       |                               |                      |
| Tionu           | ay pay m                  | story              |                        |                       |                               |                      |
| Sefect a jo     | ¥6                        | *                  | Date entered           |                       | Filter holk                   | lay sheets           |
| Ref             | Date                      | Title              |                        | Hours                 | Requested                     | Taken                |
| 20452952        | 14/12/2022                | Testing Job        |                        | 62.50                 | £67.50                        | 32<br>22             |
| 27992655        | 05/11/2022                | Tester for v       | website test           | 20.00                 | £20.00                        |                      |
| Displaying 1 to | 2012                      |                    |                        |                       |                               |                      |
| Your holiday pl | ay will be paid to you in | line with the time | sheet deadlines for yo | ur branch.            | 5                             |                      |

## Deadlines for claiming holiday pay

The deadlines for requesting holiday pay are the same dates as those for submitting timesheets for a particular payroll. For example, if you would like to receive your holiday pay as part of the December payroll, the deadline for requesting it is the same deadline for submitting your timesheets for December.

You can view the deadlines on your branch's Information Hub on the website.

## End of holiday years

You can view your branch's holiday year dates on their <u>Information Hub</u> page on the Unitemps website. It is your responsibility to ensure that all holiday is requested and taken within the correct leave year to ensure that it does not expire.

If you have any problems requesting holiday pay, please get in touch with your branch using the **contact details on our website**.

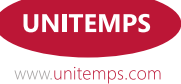

If you have any questions, please contact your branch using the details

on our website.